# **Technical product information**

| Торіс           | 'Instrument cluster: fault' on Drivers Instrument Panel . Fault code 'B200041-Control module faulty' stored |
|-----------------|----------------------------------------------------------------------------------------------------|
| Market area     | Bentley: worldwide (2WBE),Hongkong-Macau (5HK)                                                              |
| Brand           | Bentley                                                                                                    |
| Transaction No. | 2051860/1                                                                                                   |
| Level           | EH                                                                                                    |
| Status          | Approval                                                                                                    |
| Release date    |                                                                                                    |

## Event memory entries

| Diagnostic address | Event memory entry           | Fault type | Fault status |
|--------------------|------------------------------|------------|--------------|
| 0017 - Dash Board  | B200041: Ctrl. module faulty |            | static       |
| 0017 - Dash Board  | B200041: Ctrl. module faulty |            | Intermittent |

#### New customer code

| Object of complaint                                                                                                    | Complaint type                | Position |
|----------------------------------------------------------------------------------------------------|-------------------------------|----------|
| information, navigation, communication, entertainment -> driver information system (DIS, MFI, MMI) -> text message display -> text message: fault in instrument cluster | functionality -><br>activates |          |

#### New workshop code

| Object of complaint                                                                                                    | Complaint type                             | Position |
|----------------------------------------------------------------------------------------------------|--------------------------------------------|----------|
| information, navigation, communication, entertainment -> instrument cluster, displays, display<br>panels -> instrument cluster | control units, services -> software faulty |          |

# Vehicle data

# Bentayga

## Sales types

| Туре | MY   | Brand | Designation | Engine code | Gearbox code | Final drive code |
|------|------|-------|-------------|-------------|--------------|------------------|
| 4V1* | 2017 | E     |             | *           | *            | *                |

### **Chassis numbers**

| Manufacturer | Filler | Туре | Filler | ΜY | Factory | From   | То     | Prod from | Prodto |
|--------------|--------|------|--------|----|---------|--------|--------|-----------|--------|
| SJA          | *      | *    | *      | *  | С       | 013153 | 016772 |           |        |

# Control units

| Diagnostic address | Software part number | Software version | Hardware part number | Hardware version |
|--------------------|----------------------|------------------|----------------------|------------------|
| 0017 - Dash Board  | 36A.920.770          | 0038             | 36A.920.770          | H08              |
| 0017 - Dash Board  | 36A.920.770          | 0038             | 36A.920.770          | H09              |
| 0017 - Dash Board  | 36A.920.770          | 0038             | 36A.920.770          | H10              |
| 0017 - Dash Board  | 36A.920.770          | 0038             | 36A.920.770          | H11              |
| 0017 - Dash Board  | 36A.920.770.A        | 0038             | 36A.920.770.A        | H08              |
| 0017 - Dash Board  | 36A.920.770.A        | 0038             | 36A.920.770.A        | H09              |
| 0017 - Dash Board  | 36A.920.770.A        | 0038             | 36A.920.770.A        | H10              |
| 0017 - Dash Board  | 36A.920.770.A        | 0038             | 36A.920.770.A        | H11              |
| 0017 - Dash Board  | 36A.920.870          | 0038             | 36A.920.870          | H08              |
| 0017 - Dash Board  | 36A.920.870          | 0038             | 36A.920.870          | H09              |
| 0017 - Dash Board  | 36A.920.870          | 0038             | 36A.920.870          | H10              |
| 0017 - Dash Board  | 36A.920.870          | 0038             | 36A.920.870          | H11              |
| 0017 - Dash Board  | 36A.920.970          | 0038             | 36A.920.970          | H08              |
| 0017 - Dash Board  | 36A.920.970          | 0038             | 36A.920.970          | H09              |
| 0017 - Dash Board  | 36A.920.970          | 0038             | 36A.920.970          | H10              |
| 0017 - Dash Board  | 36A.920.970          | 0038             | 36A.920.970          | H11              |

# **Documents**

Document name master.xml

## Technical product information

'Instrument cluster: fault' on Drivers Instrument Panel . Fault code 'B200041-Control module faulty' stored

# Customer statement / workshop findings

# **Customer statement:**

Message on Drivers Instrument Panel;

Instrument cluster: fault limited warning messages, contact your Bentley dealer.

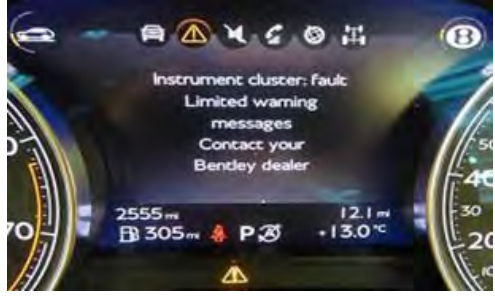

## Workshop findings:

Fault code 'B200041- Control module faulty' stored in address 17- Dash Board (Kombi).

# **Technical background**

Software error in address 17- Dash Board (Kombi).

# **Production change**

# Measure

Check the software level of address 17- Dash Board (Kombi) control unit

**ODIS tester**: → Address 17-Dash Board (Kombi) → Guided Functions → Read identification data

## Only the combinations in the table are affected by this

# **TPI Measure:**

Update the software of address 17- Dash Board (Kombi) control unit according to the following table.

| Old part number  | Old software version | New part number  | New software version |  |
|------------------|----------------------|------------------|----------------------|--|
| 36A920770 (RoW)  |                      | 36A920770 (RoW)  |                      |  |
| 36A920770A (GCC) |                      | 36A920770A (GCC) | 00.40                |  |
| 36A920870 (USA)  | 0038                 | 36A920870 (USA)  | 0040                 |  |
| 36A920970 (UK)   |                      | 36A920970 (UK)   |                      |  |

# **Requirements**

• Make sure that a battery charger is connected to the vehicle battery.

## • Place the vehicle key in the storage slot of the centre console.

The following update procedure takes place via the MIB unit using SD card WT 10516.

1. Fit the SD card in SD1 slot of the Multimedia system drive, located in the glove box (see Figure 1)

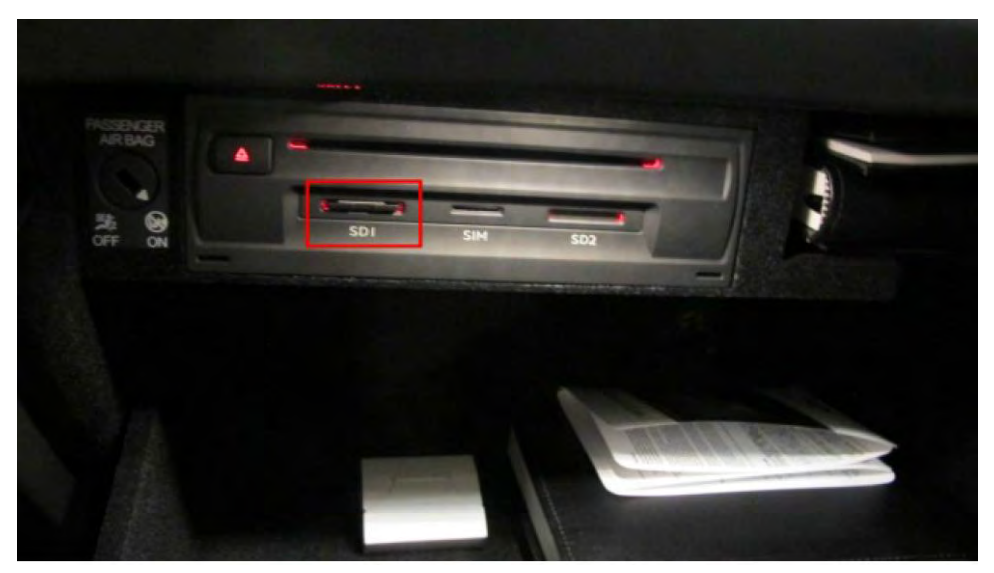

# Figure 1

2. Press the **home** button of the infotainment screen (see Figure 2)

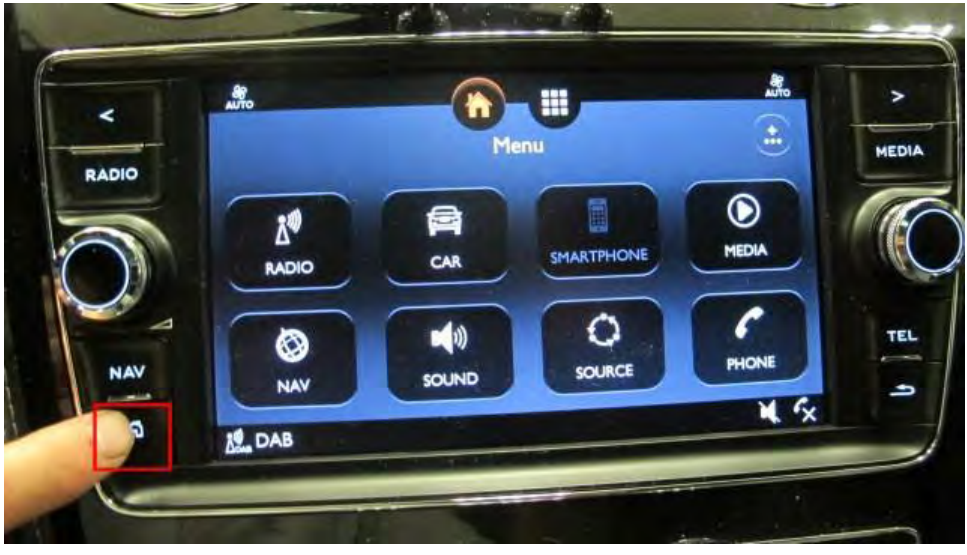

# Figure 2

3. Press and hold (1) **Return** button first and then immediately press and <u>hold (2)</u> **MEDIA** button on the infotainment unit keep both buttons pressed until the *Developer* menu (*SWDL*) screen is displayed (see Figure 3 and 4).

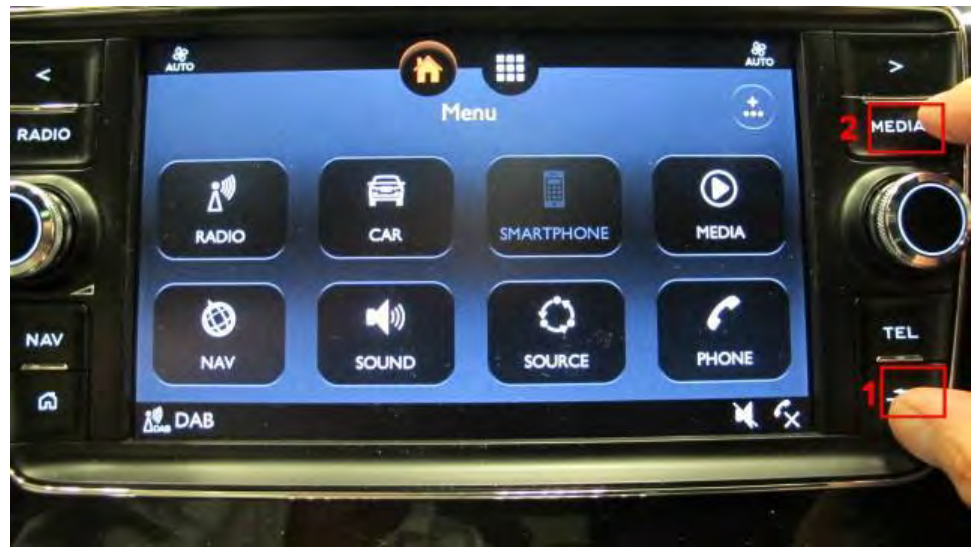

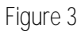

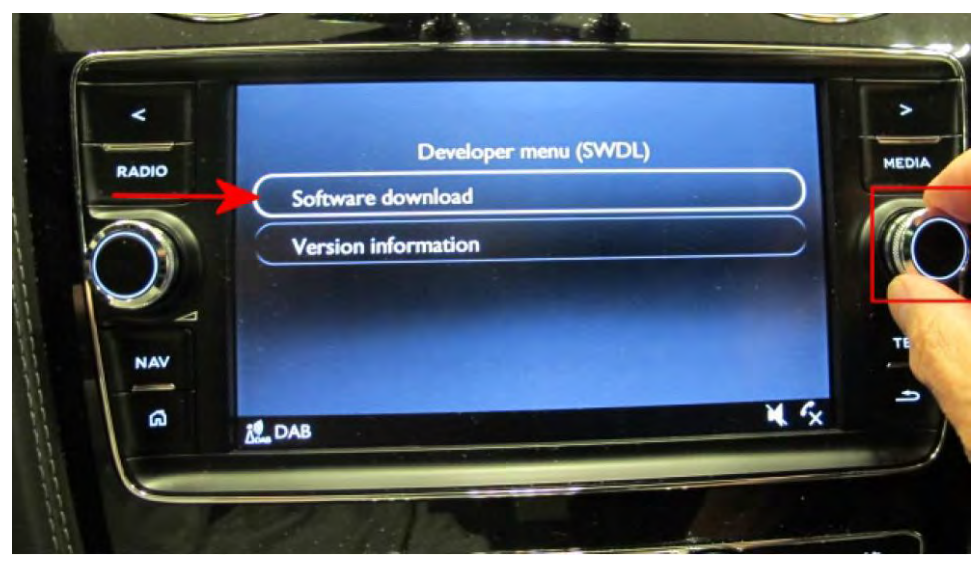

Figure 4

- 4. Select the Software download option (see Figure 4).
- 5. Select **SD Card 1** (see Figure 5).

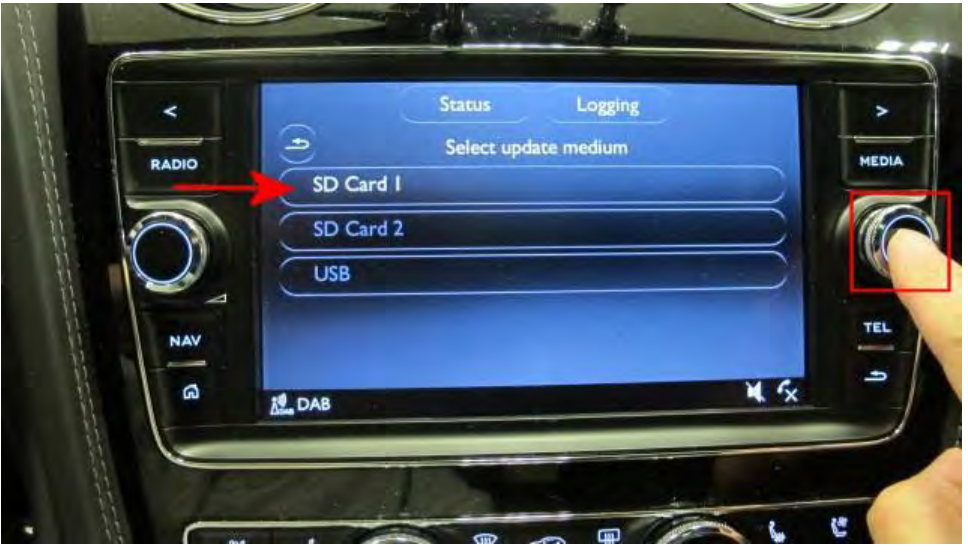

Figure 5

6. Select Standard (see Figure 6).

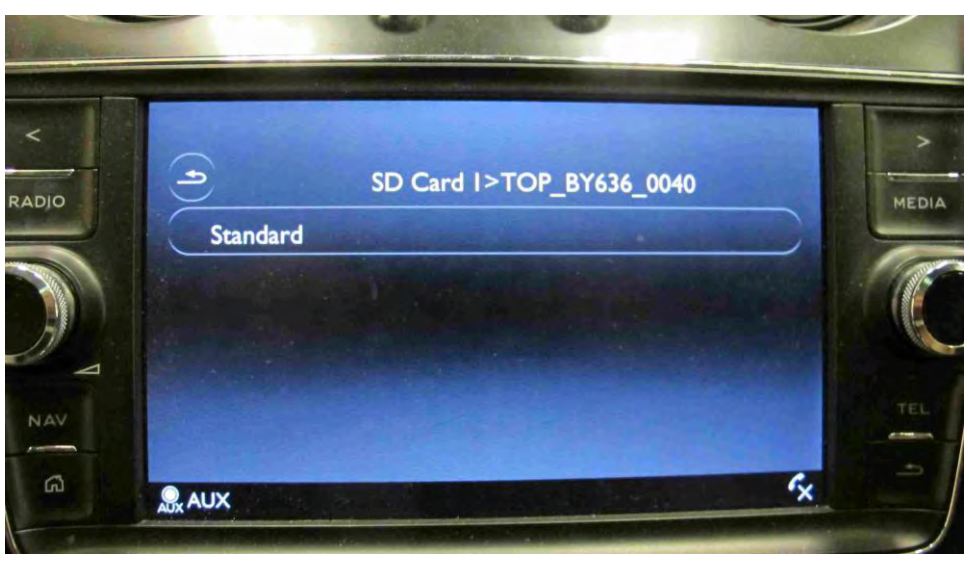

Figure 6 7. Select **Start update** (see Figure 7).

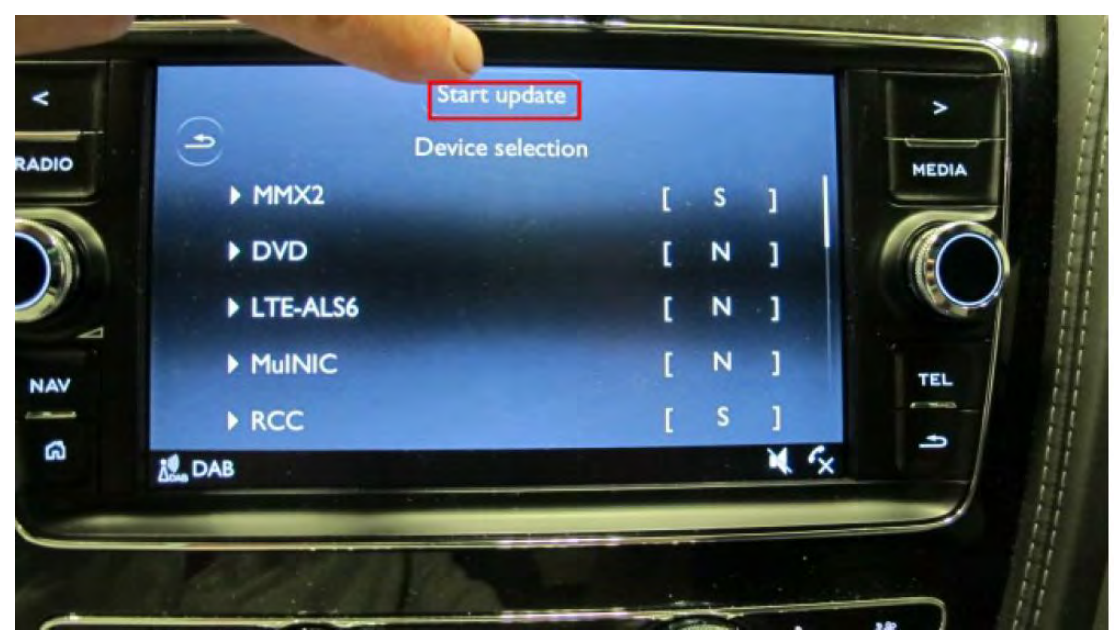

Figure 7

- 8. Select Start update again on the following screen
- 9. The update will now take place, the screen may go blank for short periods, various data will be displayed (see Figure 8).

| ۹     | Update progre<br>Update 2/6 | iss<br>or | ><br>MEDI |
|-------|-----------------------------|-----------|-----------|
| MMX2  | /mifs-stage2/App            | 15%       |           |
| RCC/e | fs-system/App               | 20%       |           |
|       |                             |           |           |
| Unkn  | own                         |           |           |

Figure 8

10. When the components have been updated, the **'Device summary'** screen is shown. All updated components should be marked [OK] or [-] (see Figure 9)

- If any components are marked [NOK] press Try again (A)
- If all components are marked [OK] or [-], then press Continue (B)

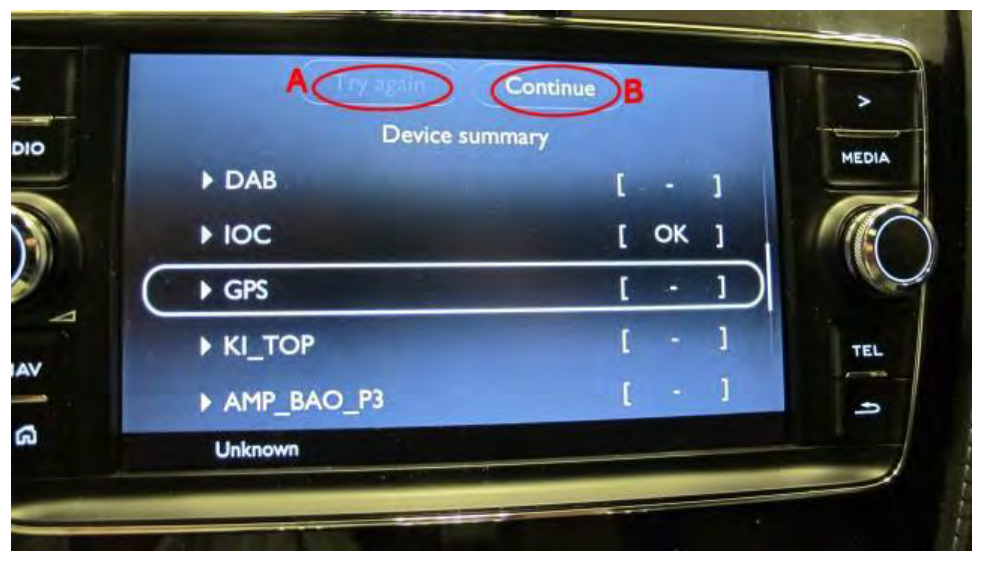

## 11. On the following screen press Cancel version compare (see Figure 10).

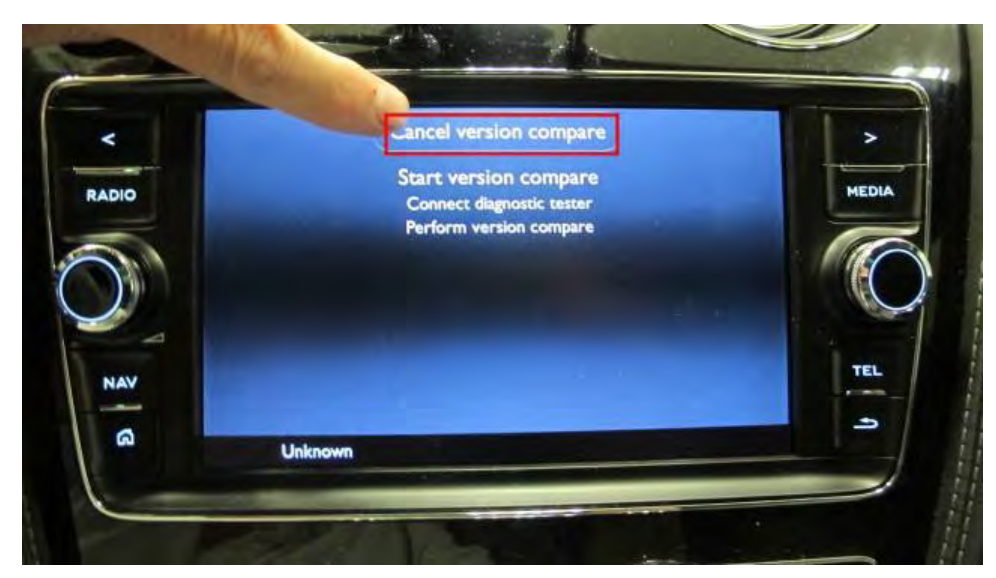

Figure 10

12. To finish the update, select and complete the following action;

• **ODIS tester:**  $\rightarrow$  special functions  $\rightarrow$  SVM-problem related Hardware/software update  $\rightarrow$  2. Enter SVM code: **4V017KOMBI40** 

To confirm correct installation of the new software select;

**ODIStester**: → Address 17-Dash Board (Kombi) → Guided Functions → Read identification data

 $Confirm that the new {\it software version} is 0040.$ 

## -

# Remove SD card from MIB unit after repair.

# Warranty accounting instructions

| Warranty Type         | 110 or 910    |
|-----------------------|---------------|
| Labour Operation Code | 01290005      |
| Damage Service Number | 9025          |
| Damage Code           | 00 40         |
| Time                  | 50 Time units |

# **Parts information**

| Description | Part number |
|-------------|-------------|
| SD card     | WT 10516    |